# PACKET ONE – INSTRUCTIONS

#### **BEFORE YOU BEGIN**

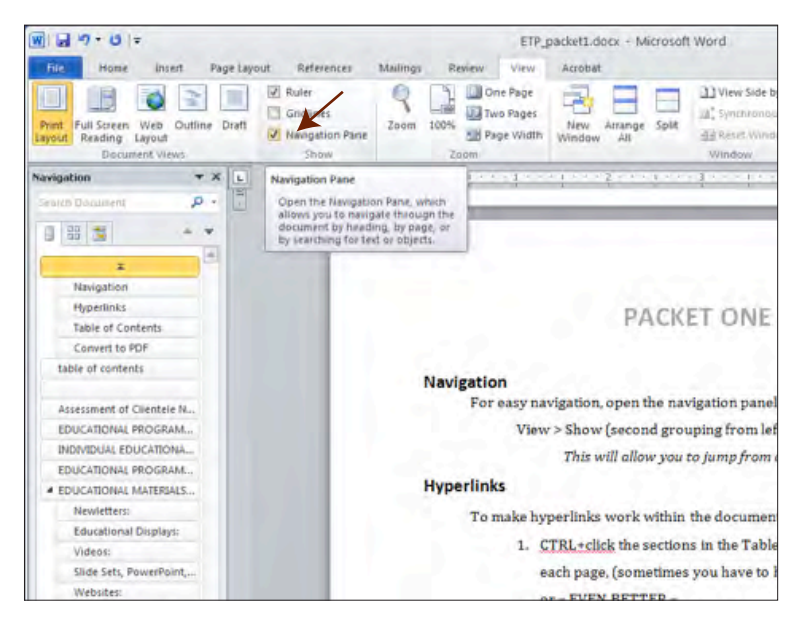

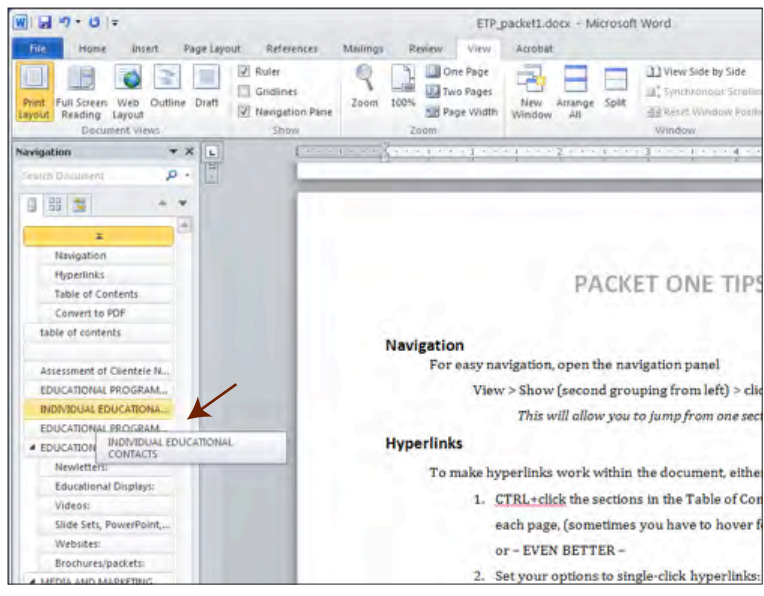

Having the Navigation Panel open makes it easy to jump from one section to another.

Click on desired section and you'll jump directly to it within the document.

## HYPERLINKS

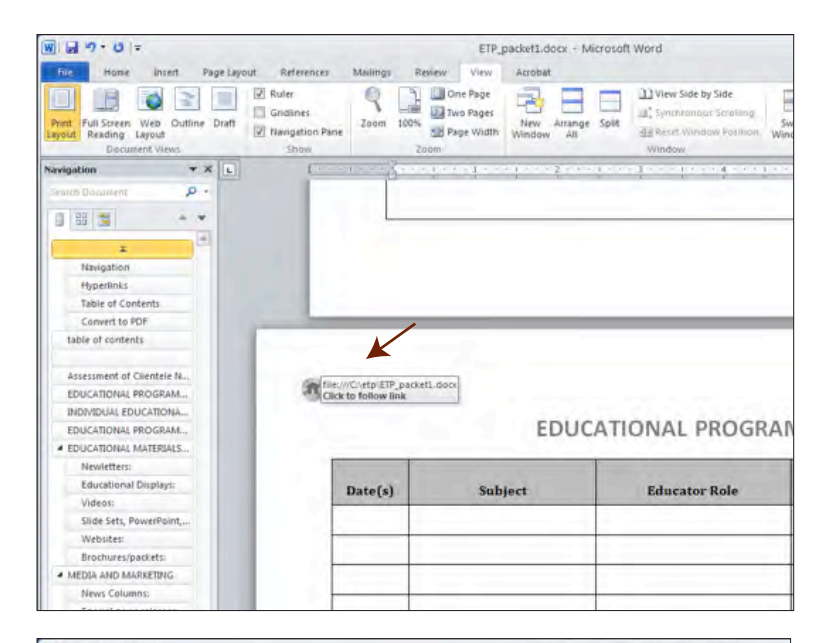

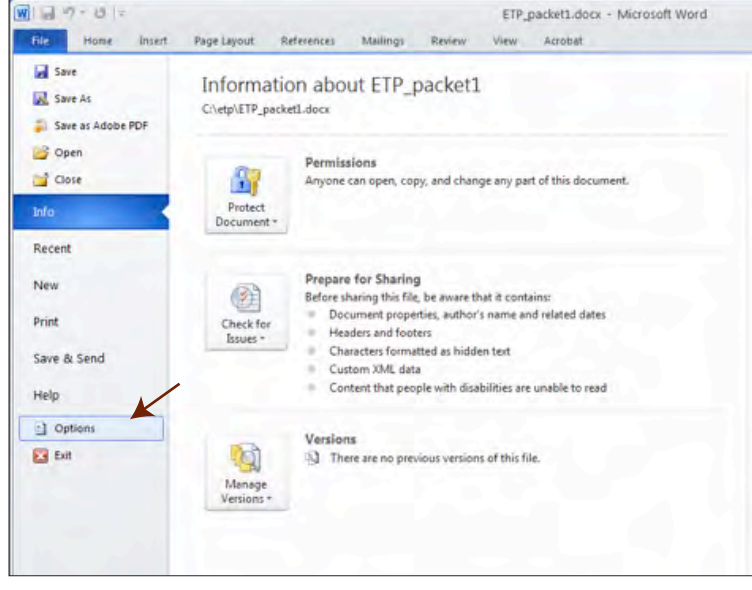

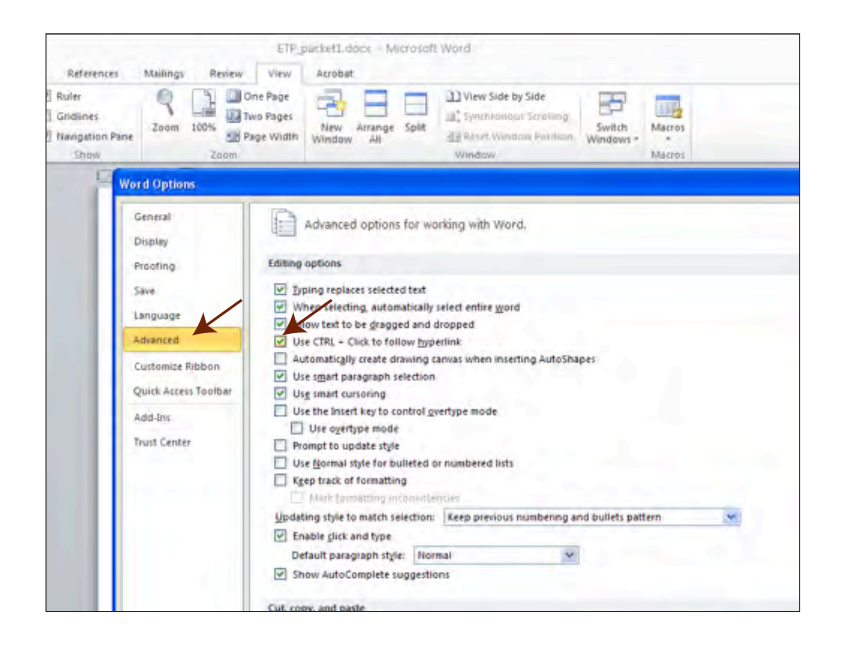

To activate hyperlinks within the document, control+click the button. Be patient, sometimes it takes the cursor a second to catch on to what you're doing.

If you haven't the patience for control+clicking, you can change your preferences so you can single click on the hyperlinks to navigate the document:

File > Options

> Advanced > Uncheck CTRL+Click to
follow hyperlink

### **TABLE OF CONTENTS**

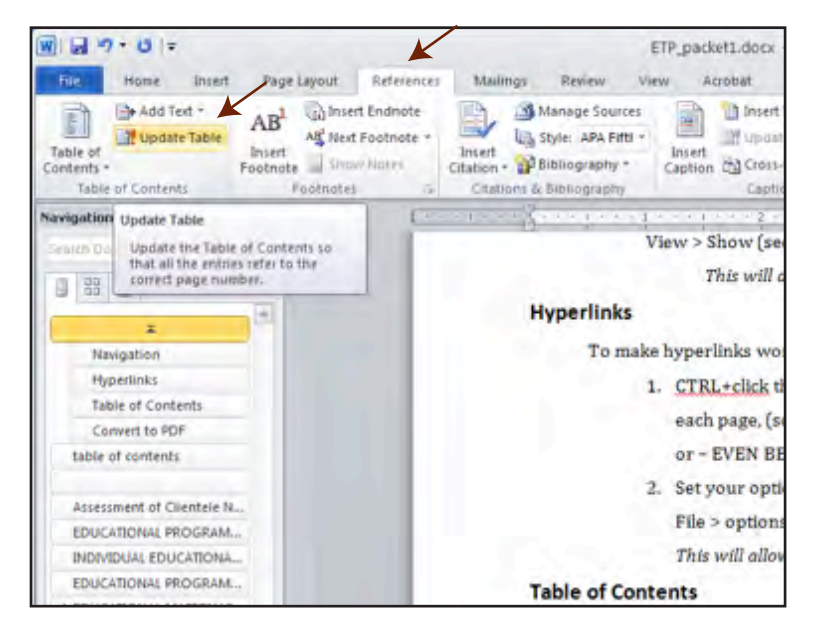

#### **CONVERT TO PDF**

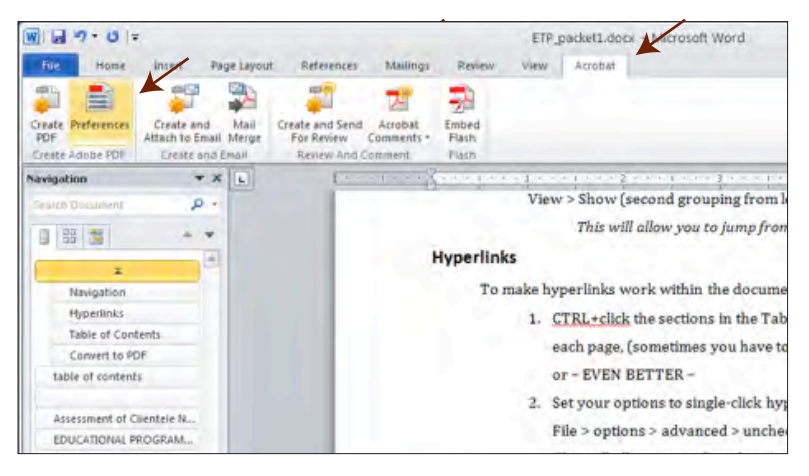

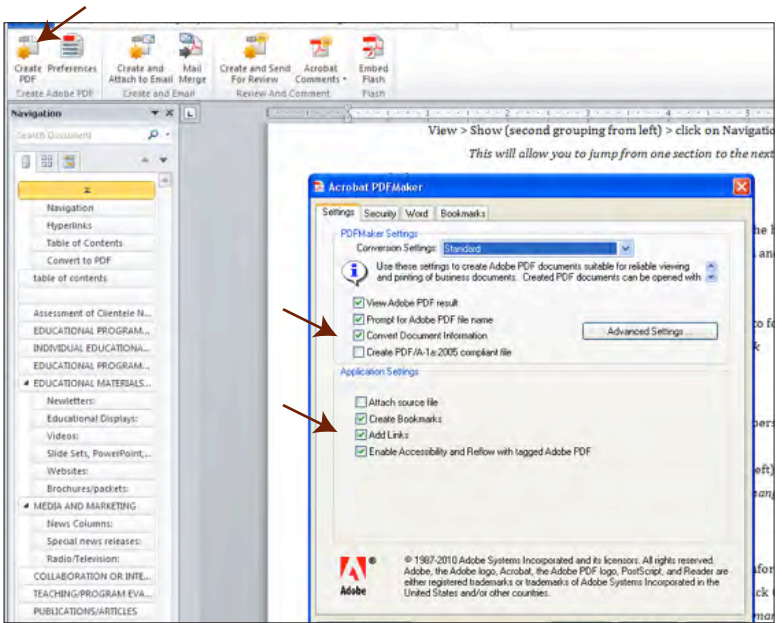

When you add content to this ET&P packet, the page numbers will change. To automatically update the Table of Contents: References Tab > Update Table

When packet is complete, convert the Word document to a PDF.

Acrobat Tab > Preferences

When packet is complete, convert the Word document to a PDF.

Acrobat Tab > Preferences

Make sure "Convert Document Information," "Create Bookmarks," and "Add Links" are checked.

Click OK

Click "Create PDF"

Contact Ann Roberson (mrober38@uwyo.edu) for uploading information.